# Creating Tasks in Aspire

Effectively managing tasks in Aspire helps streamline workflows and ensure important activities are completed efficiently. This job aid provides step-by-step instructions on how to create and track tasks in Aspire.

## Steps to Create a Task in Aspire:

### 1. Log in to Aspire

- Access your Aspire account.
- Navigate to the Tasks section from the Quick Menu.

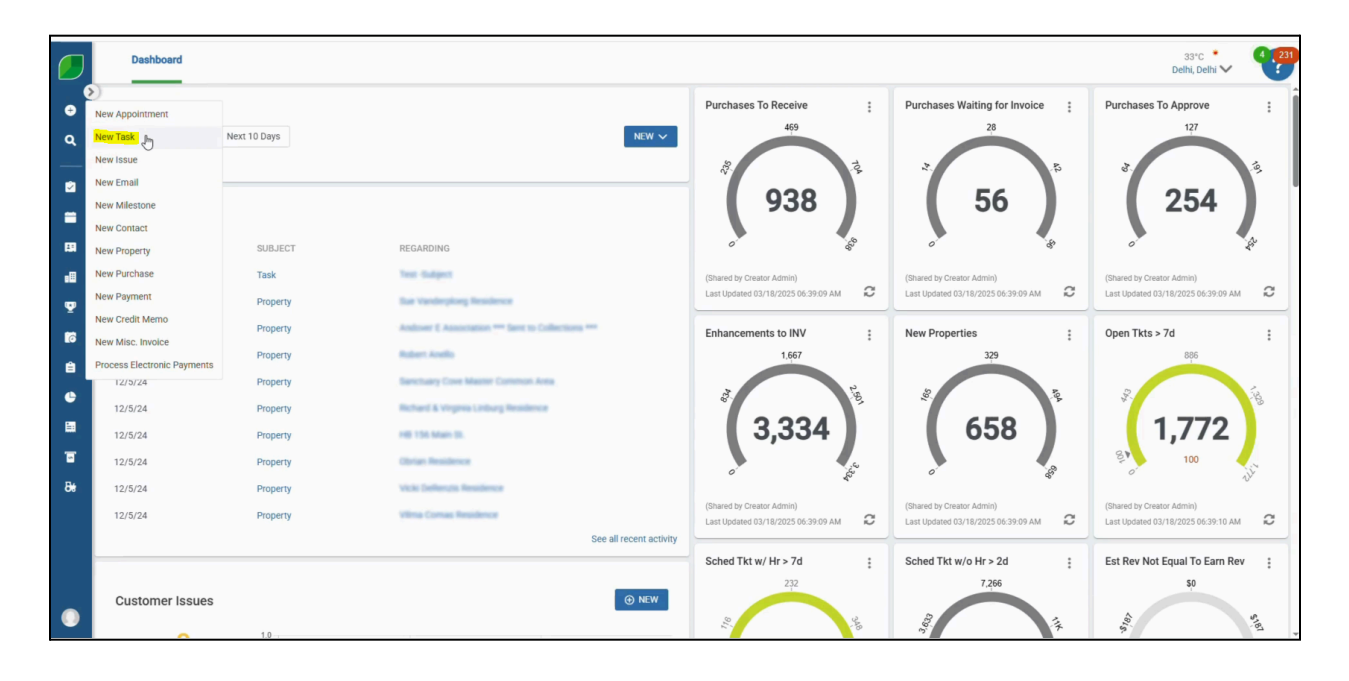

### 2. Add a New Task

- Select the contact in the "Assigned To" field.
- Choose the "Regarding" option from the dropdown menu.
- Select the Start Date and Due Date for the task.
- Choose the Priority and Category of the task.
- Enter a Subject for the task.
- Add a note if necessary.
- Click "Save" to finalize the task. The task is now saved successfully.

|     | Dashboard 33°C<br>Deh, Deh           |                                                                                                    |   |  |  |  |  |
|-----|--------------------------------------|----------------------------------------------------------------------------------------------------|---|--|--|--|--|
| •   | To Do List                           | Purchases To Receive : Purchases Waiting for Invoice : Purchases To Approve :                                                   | Î |  |  |  |  |
| ۹   | Overdue     Today     Ne             | New Task ×                                                                                                    | l |  |  |  |  |
| 2   | No Data to Display                   | Assigned To Start Date * Priority 254                                                                                           | l |  |  |  |  |
| =   | Recent Activity                      |                                                                                                    |   |  |  |  |  |
| 88  | DATE                                 | Regarding 🕑 📲 🗘 Due Date * Category                                                                                             |   |  |  |  |  |
| •8  | 3/18/25                              | TEST Property 03/25/2025 Site Inspection Versor Admini                                                                          |   |  |  |  |  |
| ₽   | 12/5/24                              | Subject *                                                                                                    |   |  |  |  |  |
| 6   | 12/5/24                              | Test Subject Q pen Tkits > 7d :                                                                                                 |   |  |  |  |  |
| ê   | 12/5/24                              | Notes                                                                                                    |   |  |  |  |  |
| e   | 12/5/24                              | Paragraph v Arial v 9pt v B I U 5 A v 6 v E v IE II II                                                                          |   |  |  |  |  |
| 8   | 12/5/24                              |                                                                                                    |   |  |  |  |  |
| ۲.  | 12/5/24                              | Please Complete the task within the given time frame.                                                                           |   |  |  |  |  |
| 8e. | 12/5/24                              |                                                                                                    |   |  |  |  |  |
|     | 12/5/24                              | tared by Cheator Admin)<br>#Lipotated 03/18/2025 06/39:10 AM                                                                    |   |  |  |  |  |
|     | Create a Copy CANCEL COMPLETE B SAVE |                                                                                                    |   |  |  |  |  |
|     |                                      | Sched Tkt w/ Hr > 7d         Sched Tkt w/o Hr > 2d         Est Rev Not Equal To Eam Rev           232         7.266         \$0 |   |  |  |  |  |
|     | Customer Issues                      |                                                                                                    |   |  |  |  |  |

#### 3. Manage and Complete Tasks

Return to the Aspire dashboard and navigate to the "Activities" section to find created tasks.

• Go to the "Activities" section.

Use the search function to locate the task by entering its "Regarding" details. This will display the task for tracking and management.

- Select the newly added task.
- Click "Save" to update the task status.

|         | Activities                                               |                                                             |                 |                                                  | 4 (23)        |
|---------|----------------------------------------------------------|-------------------------------------------------------------|-----------------|--------------------------------------------------|---------------|
| •       | Task Test -Subject                                       |                                                             |                 | COMPLETE                                         | SAVE ····     |
| ବ<br>   | Created By                                               | Created Date/Time<br>03/18/2025 07:07:14 AM<br>Start Date * | Complete Date   | Attachments           B         UPLOAD         Q | Ø VIEW ALL () |
| •       |                                                          | 03/24/2025                                                  | High ~          | Or Drop Files                                    |               |
| .∎<br>₽ | TEST Property -                                          | 03/25/2025                                                  | Site inspection |                                                  |               |
| 8       | rest-subject Click Search to Insert en Email Token Notes |                                                             |                 |                                                  |               |
|         | Please Complete the task within the given time frame.    |                                                             |                 |                                                  |               |
| 80      |                                                          |                                                             |                 |                                                  |               |
|         |                                                          |                                                             |                 |                                                  |               |
| ٠       |                                                          |                                                             |                 |                                                  |               |

## Managing and Completing Tasks:

- Tasks will remain on your To-Do List until marked as complete.
- Completed tasks stay linked to their associated records for tracking purposes.
- Use dashboard views to monitor and manage tasks efficiently.

Effectively utilizing tasks in Aspire helps maintain organized workflows and ensures timely completion of internal activities. Following these steps will enhance task management within your organization.